## Sharpdesk 3.1

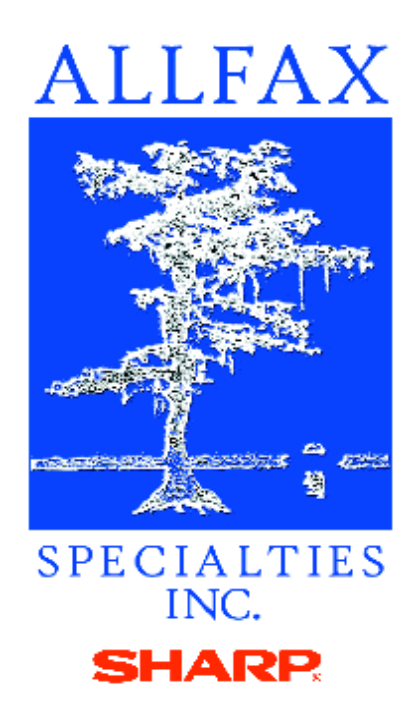

Instructions on how to reset scanner tool when scan to desktop stops working.

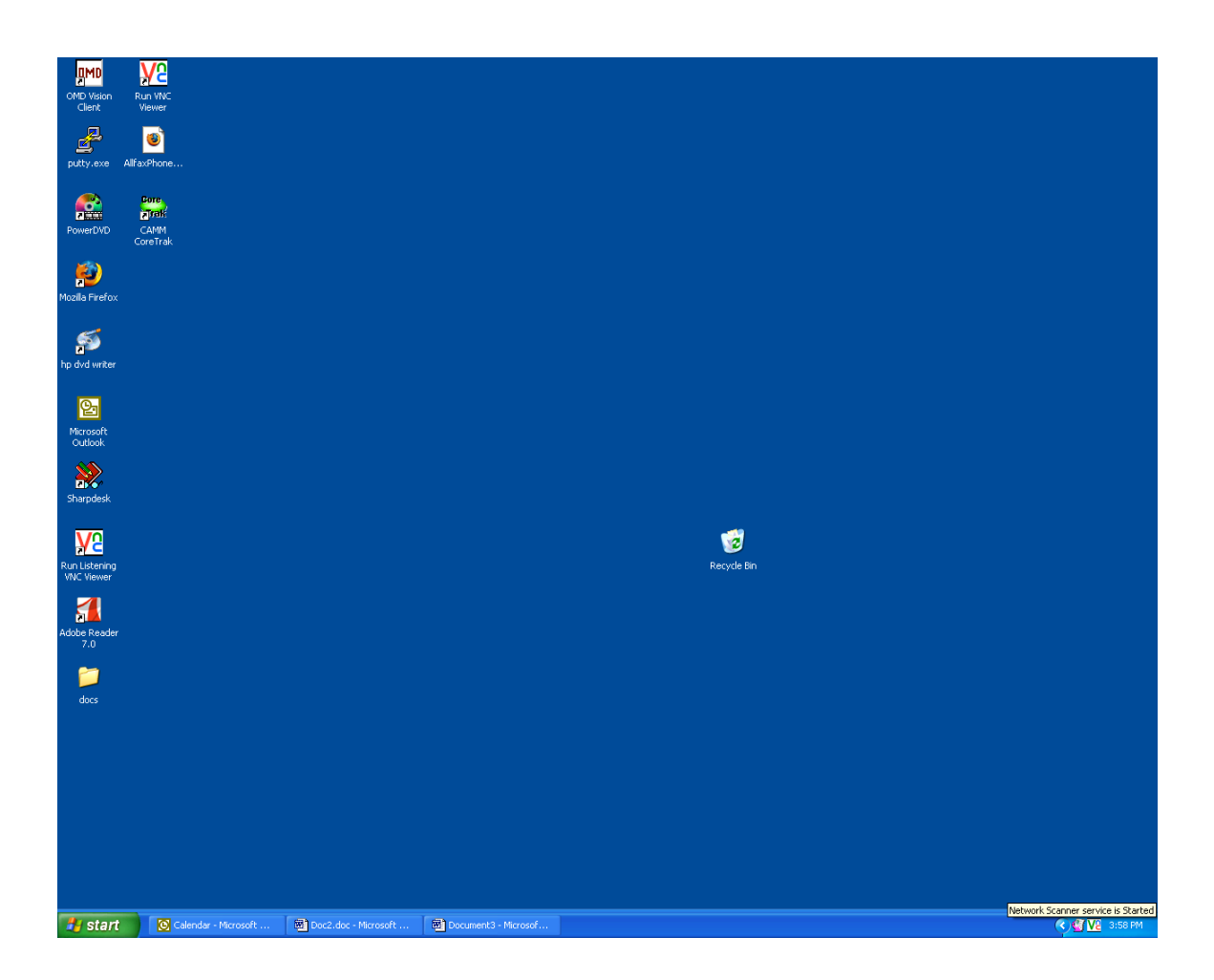

Double click Network Scanner Tool on the taskbar.

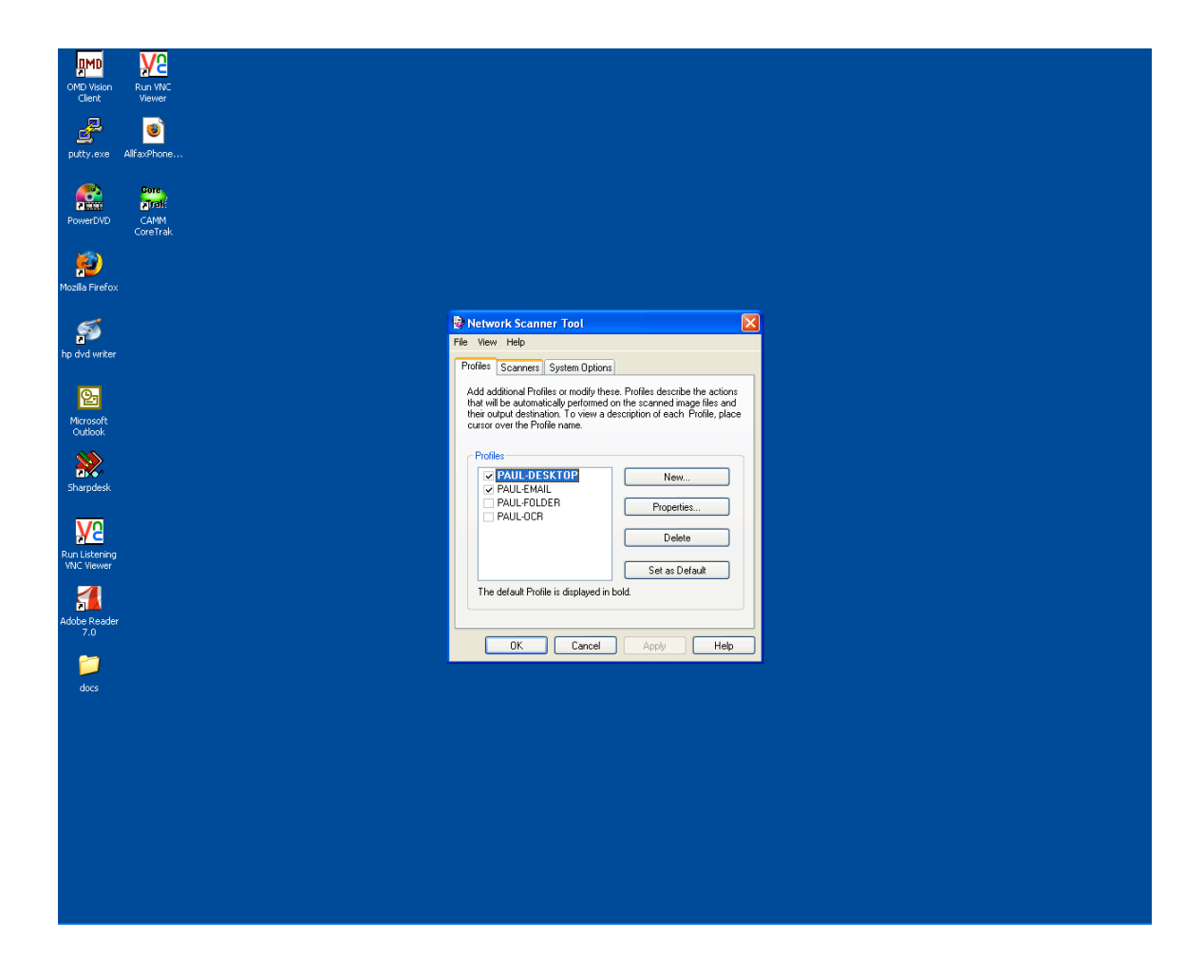

Click on scanners tab.

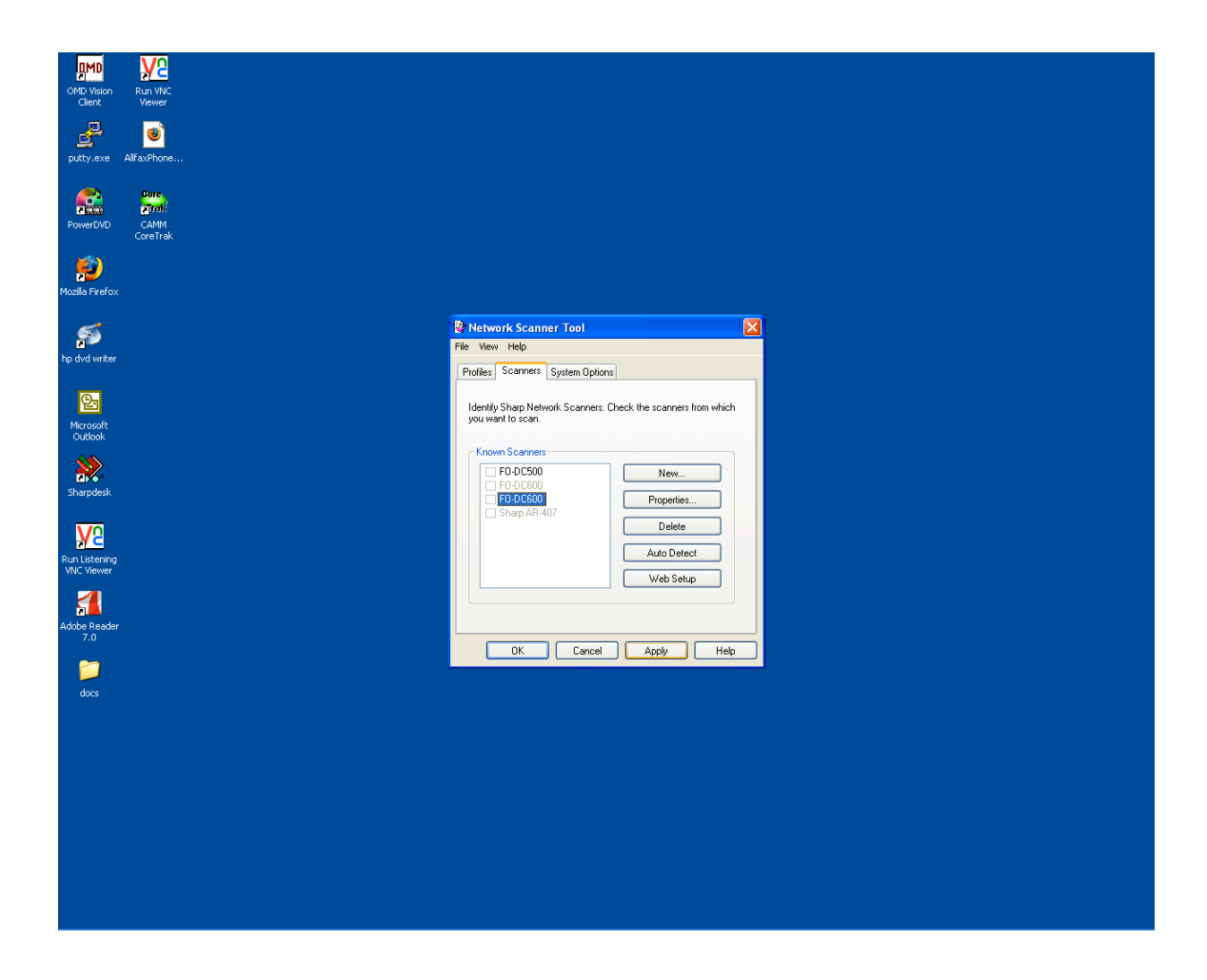

Uncheck scanner from list. Click apply.

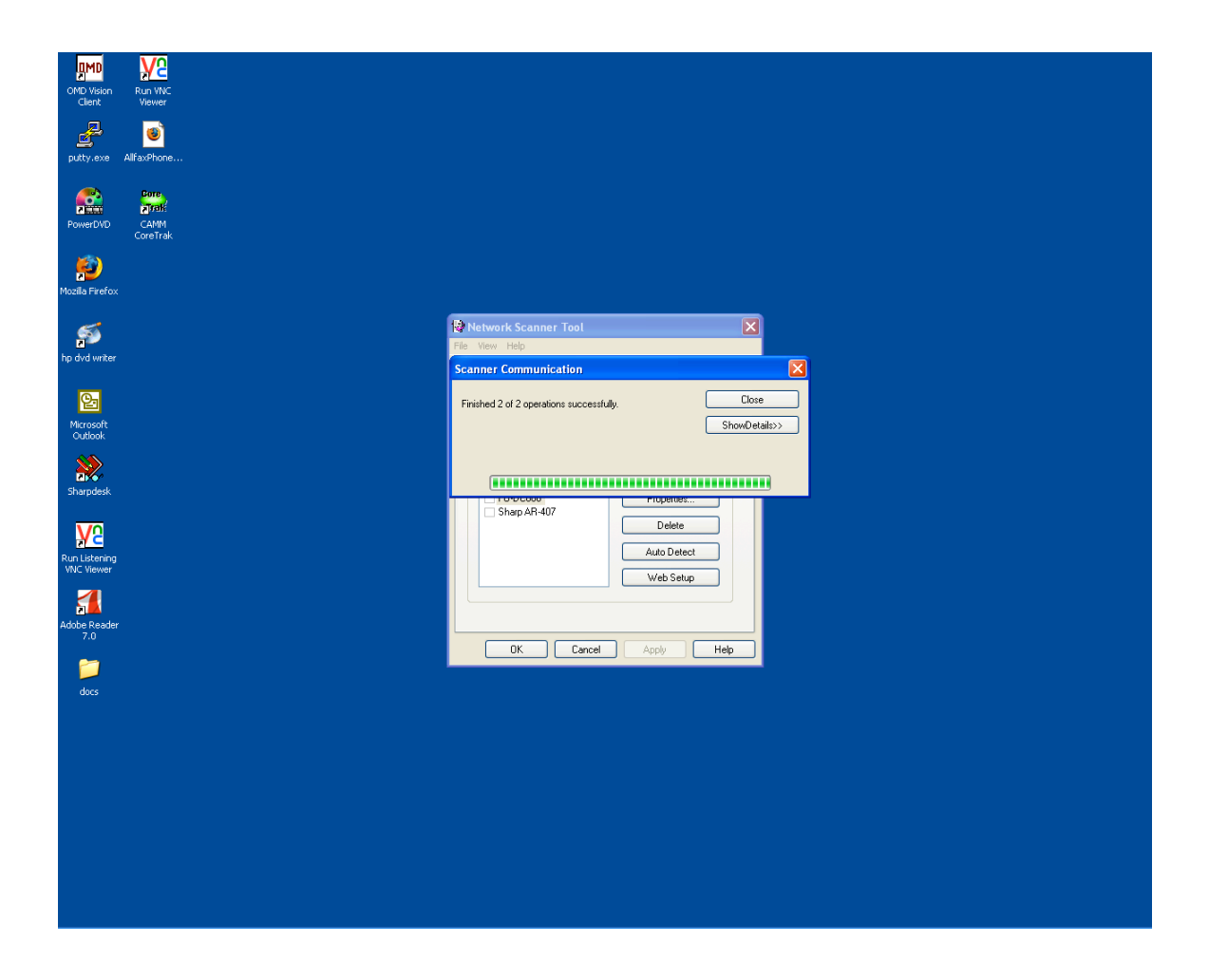

Close Scanner Communication box.

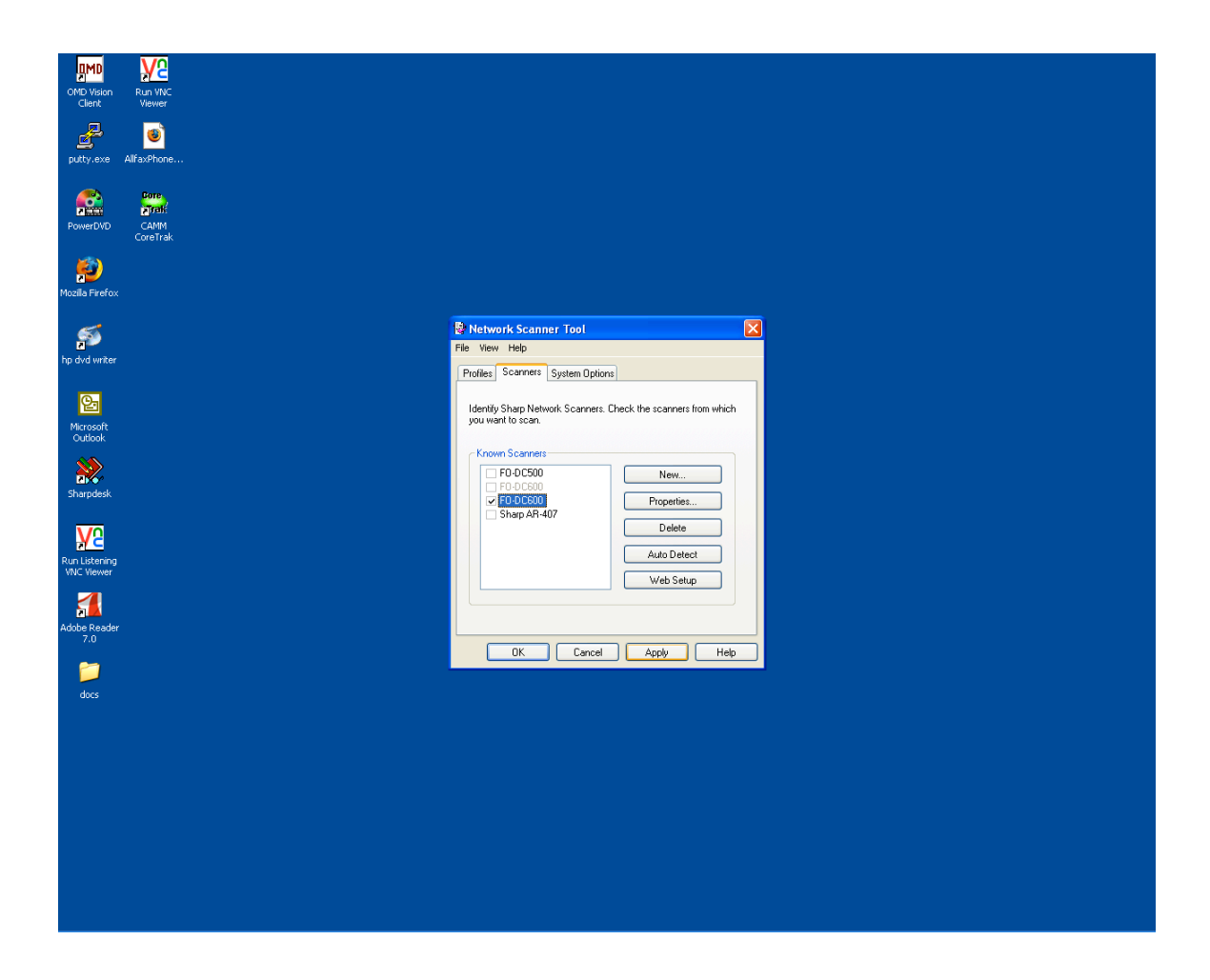

Recheck scanner on list and click apply. Close Scanner Communication box again. Click OK and you are finished.